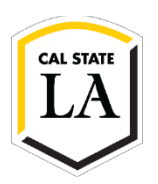

## How to Access the 1098-T Tax Form on GET

Visit the One-Stop Financial Services website for 1098-T FAQs.

- 1. Navigate to <u>MyCalStateLA</u> and sign in.
- 2. Select GET from the Quick Launch menu.
- 3. Select Student Center from the GET Student Homepage.

| CAL STATE LA       |                         |                             |                |                 |
|--------------------|-------------------------|-----------------------------|----------------|-----------------|
| Student Homepage 👻 |                         |                             |                |                 |
| Г                  | Student Center          | Tuition and Fees Calculator | Make a Payment | Important Dates |
|                    |                         |                             |                |                 |
| L                  | NavigateLA Appointments | Feedback and Support        |                |                 |
|                    |                         |                             |                |                 |
|                    |                         |                             |                |                 |

4. Select View 1098T under Finances.

| Favorites 🔻                                       | Main Menu 🕶                        | > Student Hon | nepage > Student Center                                |                           |                                                                       |
|---------------------------------------------------|------------------------------------|---------------|--------------------------------------------------------|---------------------------|-----------------------------------------------------------------------|
|                                                   |                                    |               |                                                        |                           |                                                                       |
| Stude                                             | ent Center                         |               |                                                        |                           |                                                                       |
| Academic                                          | os                                 |               |                                                        |                           |                                                                       |
| earc <u>h</u><br>y Planner                        |                                    |               | (i) You are not enrolled in c                          | lasses.                   | Search for Classes                                                    |
| nroll<br><u>y</u> Academics                       |                                    |               | E                                                      | nrollment Shopping Cart ► | Share My information                                                  |
| ther Academ                                       | nic Information                    |               |                                                        |                           | Communication Center                                                  |
| chedule Plann                                     | er                                 | v 📎           |                                                        |                           | 0 Pending Messages<br>63 Communications<br>Go To Communication Center |
| der Textbooks                                     | s Online                           |               |                                                        |                           | ✓ Holds                                                               |
| <ul> <li>Finances</li> </ul>                      |                                    |               |                                                        |                           | No Holds.                                                             |
| My Account                                        | t                                  | (             | <ol> <li>You have no outstanding charges at</li> </ol> | this time.                | To Do List                                                            |
| Account Inquiry<br>Payment Profile                |                                    |               |                                                        |                           | No To Do's.                                                           |
| iew 1098-T<br>emized Repor                        | t                                  |               | *Important Student Fee Information<br>Make a Payment   | Make a Payment            | Enrollment Dates                                                      |
| Billing State                                     | ements                             |               |                                                        |                           | Open Enrollment Dates                                                 |
| uition and Fee                                    | es Invoice                         |               |                                                        |                           | Open Enrolment Dates                                                  |
| Financial Ai                                      | id                                 |               |                                                        |                           | Important and Helpful                                                 |
| View Financial<br>Accept/Declin<br>Report Other F | l Aid<br>e Awards<br>Financial Aid |               |                                                        |                           | COVID-19 Information<br>Important Dates<br>Make A Payment             |

5. Select Grant Consent on the View 1098T page.

| an                                                                                    | lo Studo                                                                                                    |                                                                                                    |                                                                                                    |                                                                                                  |                                                                |       |        |
|---------------------------------------------------------------------------------------|----------------------------------------------------------------------------------------------------|----------------------------------------------------------------------------------------------------|----------------------------------------------------------------------------------------------------|--------------------------------------------------------------------------------------------------|----------------------------------------------------------------|-------|--------|
| uy                                                                                    | le stude                                                                                                    | nt                                                                                                    |                                                                                                    |                                                                                                  |                                                                | Go To | × (>>) |
| Accour                                                                                | nt Inquiry A                                                                                                    | ccount Services                                                                                                    |                                                                                                    |                                                                                                  |                                                                |       |        |
|                                                                                       |                                                                                                    |                                                                                                    |                                                                                                    |                                                                                                  |                                                                |       |        |
| iew                                                                                   | 1098-T                                                                                                    |                                                                                                    |                                                                                                    |                                                                                                  |                                                                |       |        |
| Amou                                                                                  | nent. To view<br>nt field.                                                                                                    | r years you received a<br>the details, select the                                                                                                    | a paper copy. Select the Tax Ye<br>Box Amount Tab. View the det                                                                                                    | ear hyperlink to view<br>tails by selecting the                                                  | the 1098-T Tuition<br>hyperlink on the                         |       |        |
| Amou<br>Note:<br>1. If y<br>2. If ti<br>should<br>1098-<br>Gen                        | nent. To view<br>nt field.<br>You use a pop-<br>here is no hype<br>d you need mo<br>T Report Sel<br>eral Box A                       | r years you received a<br>the details, select the<br>up blocker, you will ha<br>erlink for the amounts,<br>re information.                                                  | a paper copy. Select the Tax Y<br>Box Amount Tab. View the det<br>ve to disable it to display your<br>detail information is not availa                                                                | ear hyperlink to view<br>alls by selecting the<br>1098-T.<br>ble. Please contact                 | your Bursar's office                                           |       |        |
| Note:<br>1. If y<br>2. If the<br>should<br>1098-<br>Gen<br>Fax<br>Year                | nent. To view<br>nt field.<br>Tou use a pop-<br>here is no hype<br>d you need mo<br>T Report Sel<br>eral Box A<br>Version            | y years you received a<br>the details, select the<br>up blocker, you will ha<br>errink for the amounts,<br>re information.<br>Internet<br>Federal Tax ID<br>Federal Tax ID  | paper copy. Select the Tax Y<br>Box Amount Tab. View the det<br>ve to disable it to display your<br>detail information is not availa<br>Description                                                   | ear hyperlink to view<br>alls by selecting the<br>1098-T.<br>ble. Please contact<br>Printed Date | the 1096-T Tuition<br>hyperlink on the<br>your Bursar's office |       |        |
| Amou<br>Note:<br>1. If y<br>2. If ti<br>should<br>1098-<br>Gen<br>Tax<br>Year<br>2022 | ment. To view<br>nt field.<br>To use a pop-<br>here is no hype<br>d you need mo<br>T Report Sel<br>eral Box A<br>Version<br>Original | y years you received a<br>the details, select the<br>plocker, you will ha<br>prink for the amounts,<br>re information<br>nount<br>Federal Tax ID<br>954386558<br>oc 4796562 | paper copy. Select the Tax Y<br>Box Amount Tab. View the det<br>we to disable it to display your<br>detail information is not availa<br>Description<br>Cal State Los Angeles<br>Cal State Los Angeles | ear hyperlink to view<br>alls by selecting the<br>1098-T.<br>Die. Please contact<br>Printed Date | Transmittal Date 03/28/2023 03/28/2023                         |       |        |

6. Read the Consent Agreement and then check the box "Yes, I have read the agreement." Then, click Submit to grant consent.

| Favorites 🕶                                                        | Main Menu 👻 > Stude                                                                                   | ent Homepage > Student Center                                                                                                | > View 1098-T                                                             |       |                                                                                                    |
|--------------------------------------------------------------------|----------------------------------------------------------------------------------------------------|----------------------------------------------------------------------------------------------------|---------------------------------------------------------------------------|-------|----------------------------------------------------------------------------------------------------|
|                                                                    |                                                                                                    |                                                                                                    |                                                                           |       |                                                                                                    |
| Eagle Stude                                                        | nt                                                                                                    |                                                                                                    |                                                                           | Go To | <ul> <li>&gt;&gt;&gt;&gt;&gt;&gt;&gt;&gt;&gt;&gt;&gt;&gt;&gt;&gt;&gt;&gt;&gt;&gt;&gt;&gt;&gt;&gt;&gt;&gt;&gt;&gt;&gt;&gt;&gt;&gt;&gt;&gt;</li></ul> |
|                                                                    |                                                                                                    |                                                                                                    |                                                                           |       |                                                                                                    |
| 1098-T Cor                                                         | sent                                                                                                  | 1-2                                                                                                    |                                                                           |       |                                                                                                    |
| 1. 1098-1                                                          | Consent Agreemen                                                                                      | t                                                                                                    |                                                                           |       |                                                                                                    |
| l agree to rece<br>agreement ' ch<br>button to alway<br>selection. | ve my 1098-T Tax form electroni<br>eckbox means you will no longe<br>/s access your 1098-T on-line. S | cally through on-line access. Selecting<br>r receive the 1098-T form via US mail.<br>Select the Cancel push button to return | the 'Yes, I have read the<br>Select the Submit push<br>to the 1098-T Year |       |                                                                                                    |
| The agreeme                                                        | nt is dated                                                                                           | 09/21/2023 Yes, I have rea                                                                                                   | d the agreement                                                           |       |                                                                                                    |
|                                                                    |                                                                                                    |                                                                                                    |                                                                           | Cance | al Submit                                                                                                    |

7. Once confirmed, click on View 1098-T Selection to view/download your 1098-T tax forms.

| Favorites 🕶                                                                                                    | Main Menu 🔻 | > Student Homepage | > Student Center | > View 1098-T |     |  |
|----------------------------------------------------------------------------------------------------|-------------|--------------------|------------------|---------------|-----|--|
|                                                                                                    |             |                    |                  |               |     |  |
| Eagle Stu                                                                                                    | dent        |                    | Go To            |               | ▼ ≫ |  |
| 1098-T Con                                                                                                    | sent        |                    | 1-2              |               |     |  |
| 2. 1098-1                                                                                                    | Consent Cor | nfirmation         |                  |               |     |  |
| You have elected to receive your 1098-T electronically instead of through the US mail.<br>Select the View 1098-T Selection button to continue viewing your 1098-T. |             |                    |                  |               |     |  |
|                                                                                                    |             |                    | View 1098        | -T Selection  |     |  |